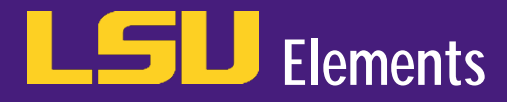

## OVERVIEW

In LSU Elements, activities are imported into your profile via data that was migrated from our previous faculty information system, Digital Measures, and online databases such as Web of Science, Scopus and Figshare. This tutorial will walk you through how to edit these activities.

## EDIT AN EXHISTING ACTIVITY

• When you login to Elements, four buckets of activities appear at the bottom of your profile. There is a bucket for **Publications**, **Grants**, **Professional activities**,

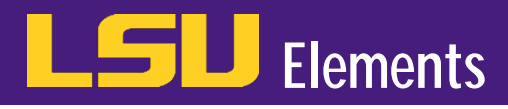

• Click on the title of the specific activity you want to edit.

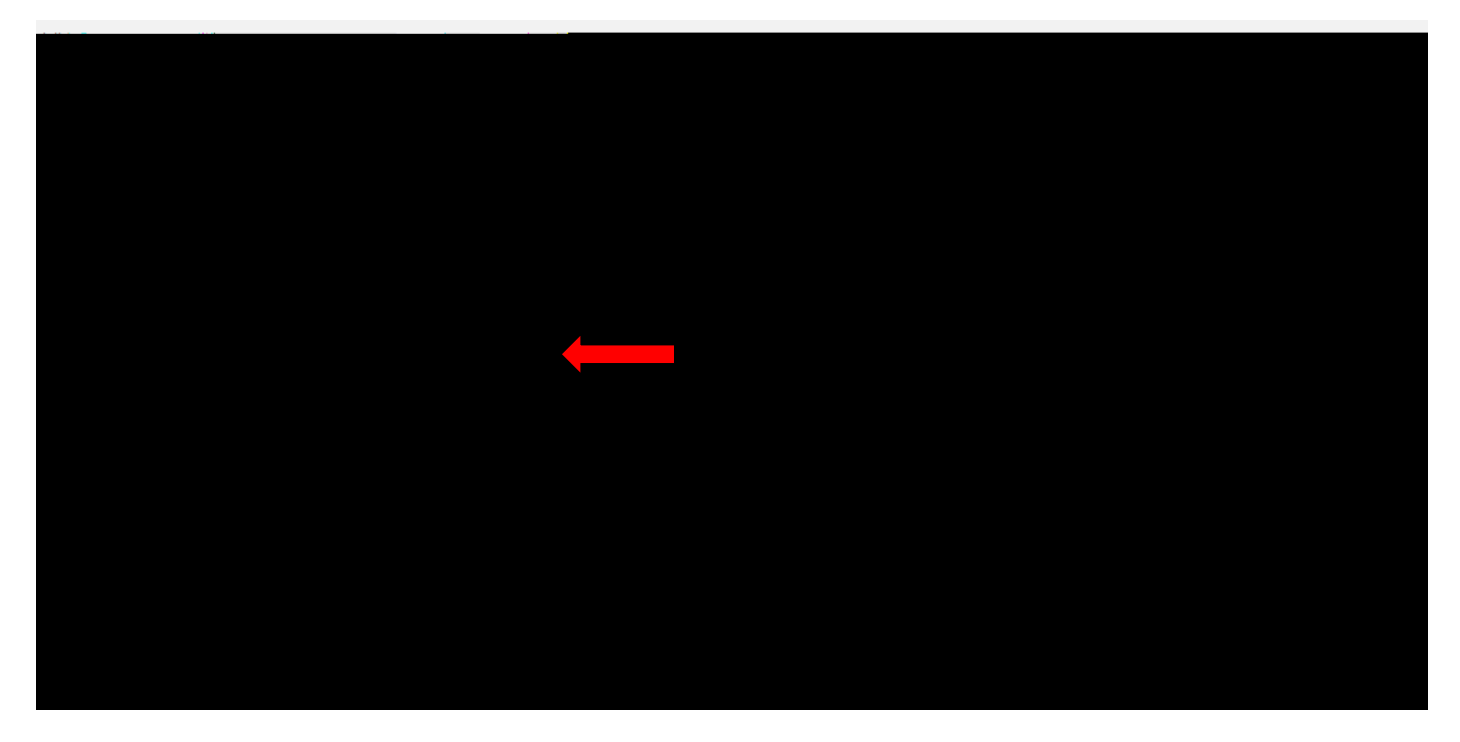

• Click the Edit Record icon.

|                                                                                                    | CALASOL REES                                                                                                    |                                 |                                          |
|----------------------------------------------------------------------------------------------------|----------------------------------------------------------------------------------------------------|---------------------------------|------------------------------------------|
| PERSONAL IN IN THIS PARTY #1 GENERAL                                                                                                    |                                                                                                    | e le mileg                      | an an an an an an an an an an an an an a |
| nor vsychological ocionecia                                                                                                    | 203155F. 1028. 3^72, 9519-06 000                                                                                                    | 000576789                       | ຜູ້ອີກັ <del>ຂອນທີ່:</del> Associatio    |
| 0 19 . # 17 219 . A provide a second a second                                                                                                    |                                                                                                    | ما میں جامعہ والع میں اللہ کر ا | wetatata a Atalama AC                    |
| The Ass<br>The Ass<br>The | sociation for Rsynbological Science (กระชุมัฒรมะประ America<br>เอโรก์ครไป เวื้อมการในระหว่างสูงเวลาใจสูงกระชุมันต้องในเรื่องในสามาร์เก<br>เกิรเต รังไอก์ หรือ ราคาราย, สายเปล่า, ประ อร์พร่างยากว่าที่ 55 | an.Psvrbalogical.Sarie          | etulis puponninfitu                      |
|                                                                                                    |                                                                                                    | (C∀ Claeañi <b>cai</b> ion:     |                                          |
|                                                                                                    | Association for Psychological Science                                                                                                    |                                 | 11 57 57                                 |

• Enter the information you would like to edit on the record in the appropriate fields and click **Add**. For this example, the City, State, Country and Zip code were added to the professional membership activity. *Note, fields with a red asterisk are required*.